## YordamBT Okuyucu Arayüzü Kullanım Kılavuzu

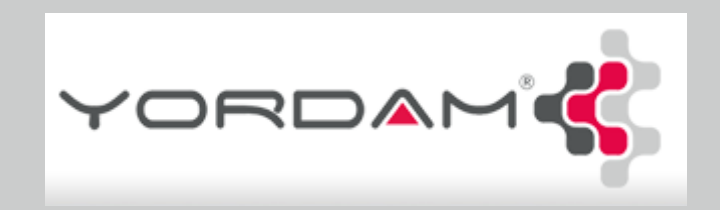

© 1999-2018 YordamBT : Sürüm s.17.5

| 🗮 Yordam Kütüphanesi                                                                                    |                                                                                                    | 🔍 Aramalar 👻 🚨 Oturum Aç 🌐 Türkçe 🌱 🗱 🚺 |
|----------------------------------------------------------------------------------------------------|----------------------------------------------------------------------------------------------------|-----------------------------------------|
| Tümü 		 ◆ Aramanızı girin                                                                               | +                                                                                                    | ৎ ত i<br>✓ e-Kaynaklar                  |
|                                                                                                    |                                                                                                    | ×                                       |
| Yeniler [Gün]       Immi         Kitap       e-Kitap         Süreli       Süreli         Süreli       G | <ul> <li>Konular</li> <li>A: Genel Konular</li> <li>B: Felsefe, Psikoloji ve Din</li> <li>C: Tarihe Yardımcı Konular</li> <li>D: Tarih: Genel - Avrupa</li> <li>E: Tarih: Genel - Avrupa</li> <li>E: Tarih: Amerika</li> <li>G: Coğrafya - Antopoloji</li> <li>H: Sosyal Bilimler</li> <li>J: Siyaset Bilimi</li> <li>K: Hukuk (Genel)</li> <li>L: Eğitim</li> <li>M: Müzik</li> <li>N: Güzel Sanatlar</li> <li>P: Dil ve Edebivat</li> </ul> | <text></text>                           |
|                                                                                                    | © 1999-2018 YordamBT : Sürüm s.17.5                                                                                                    | •                                       |

Kurumsal katalog tarama sayfasına erişim için tarayıcının (Google Chrome, Safari, Opera vb.) arama satırına http://kurumsal sunucu adı ya da ip numarası/yordambt/yordam.php yazmak yeterli olacaktır.

Örn:  $\leftarrow$   $\rightarrow$  C  $\bigcirc$  192.168.1.33/yordambt/yordam.php

| Yordam Kütüphan | esi                |                                         |                                                                                                    | 🝳 Aramalar 👻 Oturumu Kapat   🌐 Türkç | e <b>- 4:</b> [] |
|-----------------|--------------------|-----------------------------------------|----------------------------------------------------------------------------------------------------|--------------------------------------|------------------|
|                 | Tümü 🗢 Aramanızı   | girin                                   | +                                                                                                    | e-Kaynaklar                          |                  |
|                 |                    |                                         |                                                                                                    | ×                                    |                  |
|                 | Yeniler [Gün] Tümi | İstatistik                              | Konular                                                                                                    | Öne Çıkanlar Temi                    |                  |
|                 |                    | Kitap e-Kitap Tez<br>Süreli Süreli Sayı | <ul> <li>A: Genel Konular</li> <li>B: Felsefe, Psikoloji ve Din</li> <li>C: Tarihe Yardımcı Konular</li> <li>D: Tarih: Genel - Avrupa</li> <li>E: Tarih: Amerika</li> <li>F: Tarih: Amerika</li> <li>G: Coğrafya - Antopoloji</li> <li>H: Sosyal Bilimler</li> <li>J: Siyaset Bilimi</li> <li>K: Hukuk (Genel)</li> <li>L: Eğitim</li> <li>M: Müzik</li> <li>N: Güzel Sanatlar</li> </ul> | <section-header></section-header>    |                  |
|                 | 00                 |                                         | P: Dil ve Edebivat                                                                                                    | 00                                   |                  |
|                 |                    | @ 1090 J019 Ver                         | rdamRT ∙ Sfirfim ≤ 17.5                                                                                                    |                                      | •                |

Çerçeve içerisindeki bölge, son 60 gün içerisinde girilmiş yeni kayıtlara, katalog materyalinin türüne ve konusuna göre istatistiki dağılım bilgisine ve kurum personelinin belirlediği ölçütlere göre öne çıkan materyallere kolay erişim sağlayan bir portal barındırmaktadır. Bu portalin kontrolü kurum personelinde bulunup hangilerinin açık ya da kapalı olacağına yine kurum personelince karar verilmektedir.

| 🗮 Yordam Kütüphar | iesi                                                                                                    |                                                                                                    |                                                                                                    | <b>Q</b> Aramalar                                            | 🔹 Oturumu Kapat   Türkçe - 🗱 🕻 |
|-------------------|----------------------------------------------------------------------------------------------------|----------------------------------------------------------------------------------------------------|----------------------------------------------------------------------------------------------------|--------------------------------------------------------------|--------------------------------|
|                   | Tümü 🗘                                                                                                    | Aramanızı girin                                                                                                  |                                                                                                    | + 9 3 i                                                      | e-Kaynaklar                    |
|                   | Kütüphane veritabanında arama yapar                                                                                                   | n:                                                                                                    |                                                                                                    |                                                              |                                |
|                   | <ul> <li>Arama alanına arayacağınız kel</li> <li>Aramalarda büyük-küçük harf a</li> <li>Arama örnekleri:</li> </ul>                   | e veya kelimeleri girin. Bu alanda 🚺 🚷 🔪 🗰 💲 🕅<br>mı yoktur. (Dizinler Türkçe'dir. I karakterinin küçüğü ı ; İ k | 🖞 🖬 gibi karakterler kullanmayın.<br>tarakterinin küçüğü i'dir. Bu nedenle Türkçe dışındaki kelime i | aramalarında I karakterinin küçüğünün i olmayacağını aklınız | :da bulundurunuz)              |
|                   | Aranan                                                                                                    | Sonuç                                                                                                    |                                                                                                    |                                                              |                                |
|                   | kitap                                                                                                    | kitap, kitaplar, kitaplık (kitap kelimesi ile başlayan bütün ka                                                  | yıtlar)                                                                                              |                                                              |                                |
|                   | =kitap                                                                                                    | Sadece kitap kelimesi geçen, eklemsiz kayıtlar                                                                   |                                                                                                    |                                                              |                                |
|                   | kitap kütüphane kitap, kitaplar, kütüphane, kütüphaneler (her iki kelime ile başlayan ve alanda her iki kelimenin bulunduğu kayıtlar) |                                                                                                    |                                                                                                    |                                                              |                                |
|                   | <ul> <li>Aramalarınızı daraltmak için ke</li> <li>Aramalarınızda kelimeleri yalın</li> </ul>                                          | ne sayısını artırabilirsiniz.<br>alleri ile kullanmanız sonuca ulaşmanızı kolaylaştıracaktı                      | г.                                                                                                   |                                                              |                                |
|                   |                                                                                                    |                                                                                                    |                                                                                                    |                                                              |                                |
|                   |                                                                                                    |                                                                                                    |                                                                                                    |                                                              | ×                              |
|                   | Yeniler [Gün]                                                                                                    | 10m0 İstatistik                                                                                                  | Konular                                                                                              | Öne Çıkanlar                                                 | Timi                           |
|                   |                                                                                                    |                                                                                                    | © 1999-2018 YordamBT : Sürüm s.17.5                                                                  |                                                              |                                |
|                   |                                                                                                    |                                                                                                    | 🚦                                                                                                    |                                                              | • •                            |

Çerçeve içerisindeki arama yardımına ulaşmak için 🎴 simgesini kullanmak yeterli olacaktır.

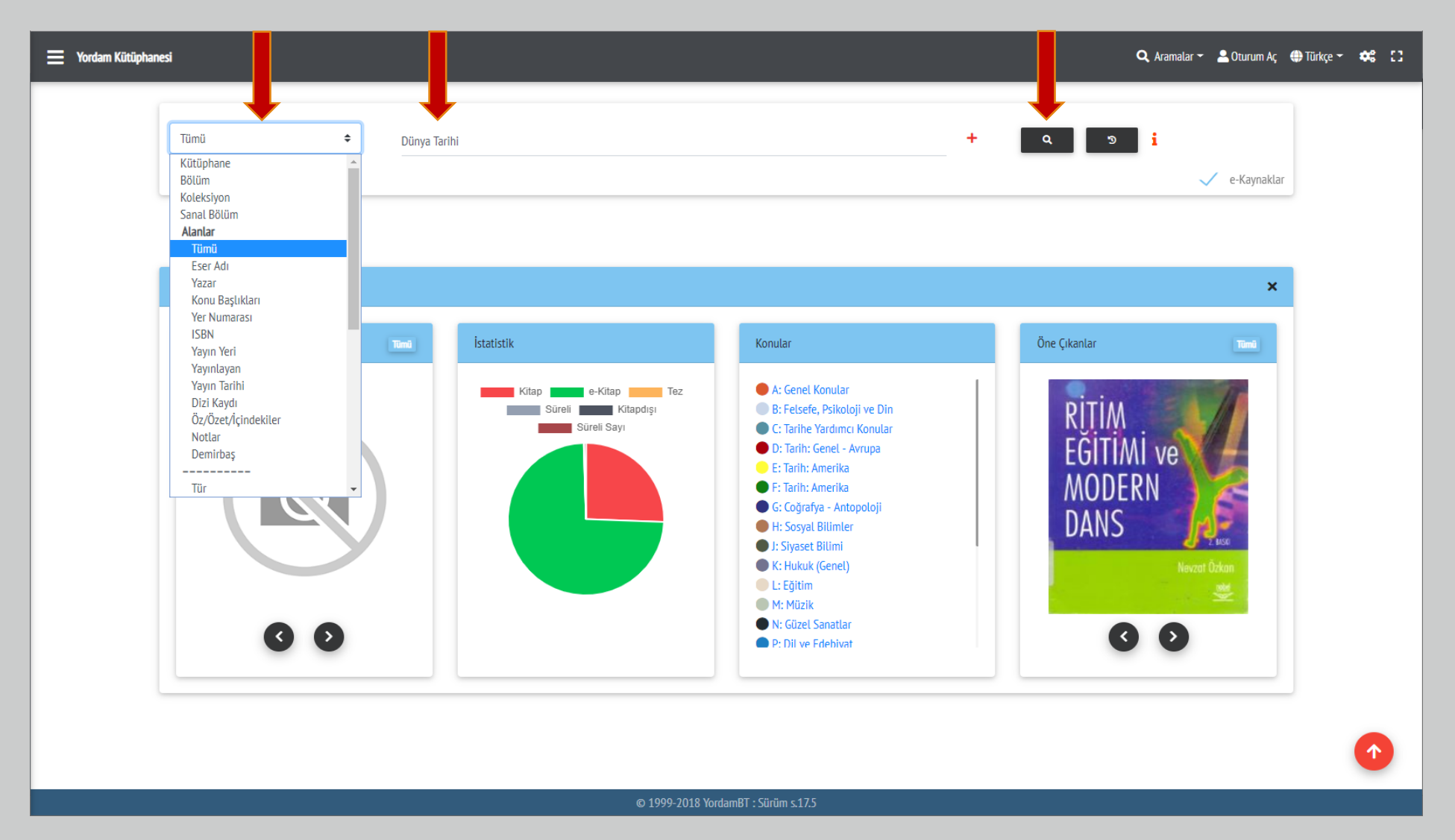

Ekranın sağ tarafından arama kriterini (eser adı, yazar adı, konu vb.) seçtikten sonra araştırılan konuya ilişkin ifadeleri arama alanına yazmak ve simgesin kullanmak yeterli olacaktır.

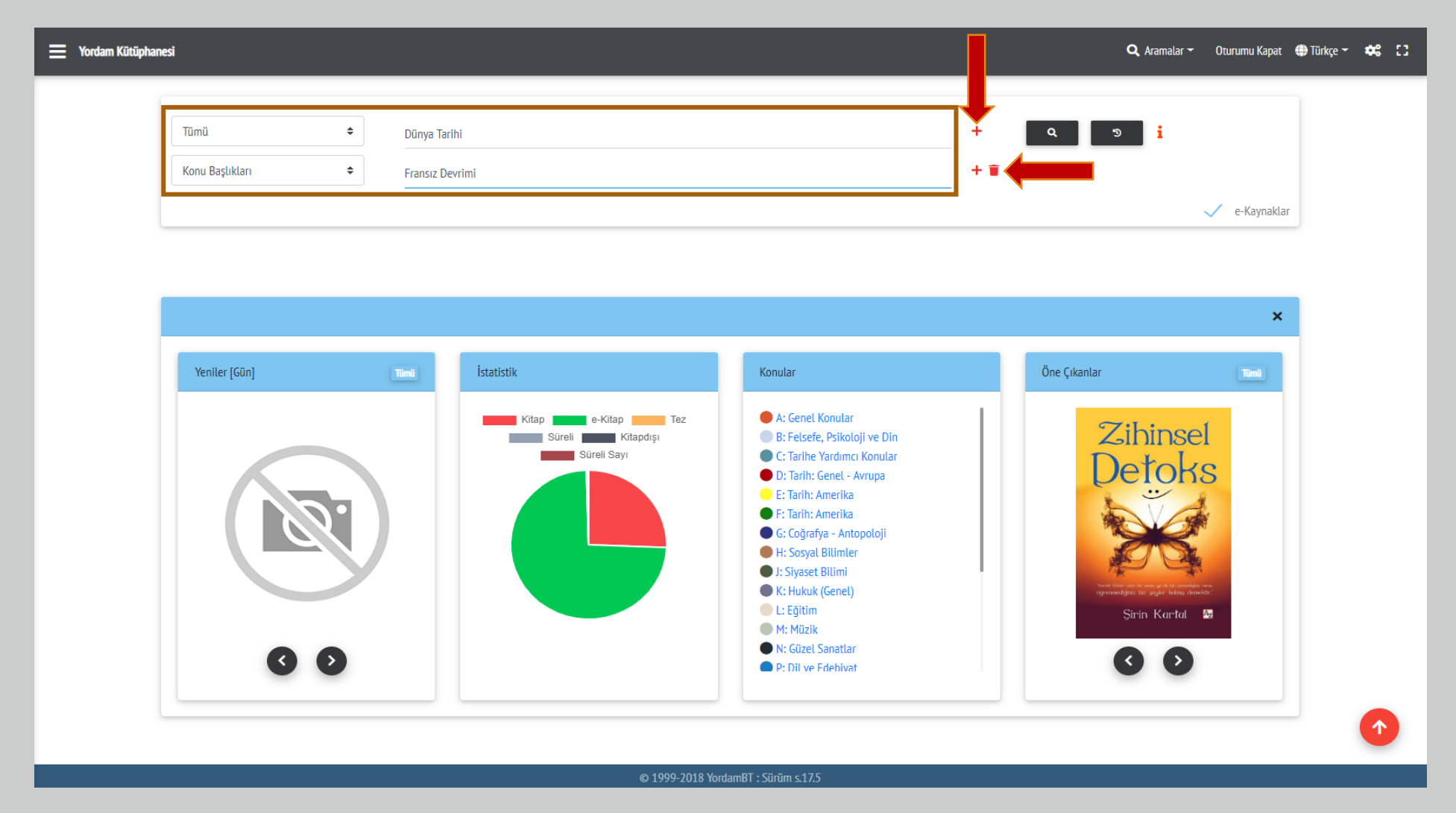

Birden fazla arama kriteri seçerek arama yapılacaksa ilk arama kriterini seçip, aranacak ifade/ifadeleri yazdıktan sonra + simgesi kullanılarak istenilen kadar arama kriteri ve arama satırı eklenebilir. kullanılarak fazladan ya da yanlışlıkla açılmış arama kriteri ve alanı varsa kaldırılabilir.

| 😑 Yordam Kütüphanesi 🔍 Aramalar 🗸 🛎 Oturum Aç ⊕ Türkçe 🗸 🐝                                                                                                    |                                                  |                                                |   |  |  |
|----------------------------------------------------------------------------------------------------|--------------------------------------------------|------------------------------------------------|---|--|--|
| Tümü <ul> <li>Dünya Tarihi</li> <li> </li></ul> <li> </li> <li> </li>                                                                                                    | Q 3                                              | i 🗸 e-Kaynaklar                                |   |  |  |
| 851                                                                                                    | SIRALA                                           |                                                |   |  |  |
| 1. Cambridge resimli islam dünyası tarihi / ed. Francis Robinson, çev. Zülal Kılıç                                                                                                    | DS<br>35.63<br>.C36<br>2005<br>k.1<br>0001092    | Rata<br>Yordam Kütüphane-A                     |   |  |  |
| <ul> <li>2. Türklerin Tarihi / Jean- Paul Roux; Çevirenler: Aykut Kazancığıl, Lale Arslan-Özcan Teknik HAzırlık: Zeliha Güler Kapak Düzeni: Gökmen Ekincioğlu Yayıma Hazırlayan: Zeynep Mertoğlu, Seçkin Erdi</li> </ul>                                 | DR<br>438<br>R681<br>k.1<br>0001274              | Rata<br>Yordam Kütüphane-A                     |   |  |  |
| <ol> <li>Tarihin Akışına Yön Verenler / Yaşar Ateşoğlu, Genel Yayın Yönetmeni: Necati Güç Kapak Tasarımı: Selma Türhan</li> <li>Tarihin Akışına Yön Verenler / Yaşar Ateşoğlu, Genel Yayın Yönetmeni: Necati Güç Kapak Tasarımı: Selma Türhan</li> </ol> | D<br>31<br>A864<br>T87<br>2013<br>k.1<br>0001281 | lade tarihi gegniş [128]<br>Yordam Kütüphane-A |   |  |  |
| Yeni Dünya Düzeni & Kürdistan Hayali / M. Kemal Demirören; Editör: İlhan Bahar Kapak: Baki Taşçı     (() ()                                                                                                    | DR<br>437<br>K87<br>D454                         | Rafta<br>Yordam Kütüphane-A                    | • |  |  |

Arama sonuçları yukarıdaki gibi listelenecektir. Listede, sonuçlara ilişkin görseller, özet katalog, konum bilgisi ve ödünç durumu ile birlikte, fiziki olarak rafta da yer alan sınıflama numarası ve demirbaş etiketi görüntülenecektir.

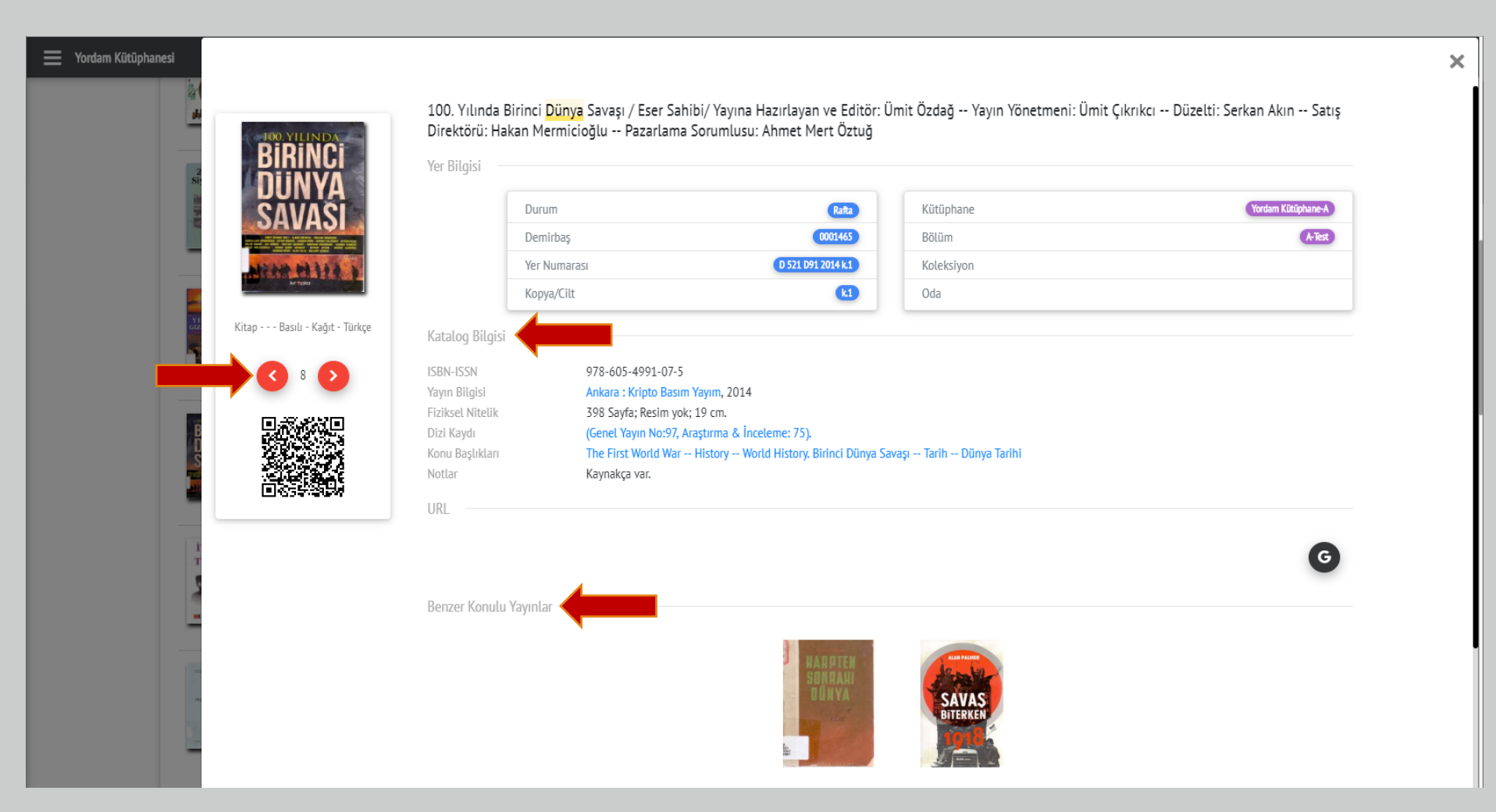

Kayıtlara ilişkin ayrıntılara ulaşmak için liste görünümünden seçilen bir kaydın herhangi bir yerine tıklamak yeterli olacaktır. Ekranın solundaki **O** simgeleri kullanılarak bulunan kayıtlar arası geçiş sağlanabilir. <u>Katalog Bilgisi</u> bölgesinde mavi renkle belirtilmiş ifadeler ve <u>Benzer Konulu Yayınlar</u> bölgesindeki görseller kullanılarak, ayrıntısı incelenen kayıt ile benzerliği ya da ilişkisi bulunan diğer kayıtlara ulaşılabilir.

| 🗮 Yordam Kütüphanesi                                                                                                    | <b>Q</b> , Aramalar <del>-</del>                         | Oturumu Kapat 🌐 Türkçe 👻 🛟        |
|----------------------------------------------------------------------------------------------------|----------------------------------------------------------|-----------------------------------|
| Tümü     Dünya Tarihi                                                                                                    | Q 3                                                      | 🗸 e-Kaynaklar                     |
| 851                                                                                                    | SIRALA *                                                 |                                   |
| 1. Cambridge resimli islam dünyası tarihi / ed. Francis Robinson, çev. Zülal Kılıç                                                                                                    | DS<br>35.63<br>.C36<br>2005 Vorda<br>k.1<br>0001092      | Rata<br>m Kütüphane-A             |
| <ul> <li><sup>2</sup>. Türklerin Tarihi / Jean- Paul Roux; Çevirenler: Aykut Kazancığıl, Lale Arslan-Özcan Teknik HAzırlık: Zeliha Güler Kapak Düzeni: Gökmen Ekincioğlu<br/>Yayıma Hazırlayan: Zeynep Mertoğlu, Seçkin Erdi</li> </ul> | DR<br>438<br>R681 Yorda<br>k.1<br>0001274                | Rata<br>m Kütüphane-A             |
| 3. Tarihin Akışına Yön Verenler / Yaşar Ateşoğlu, Genel Yayın Yönetmeni: Necati Güç Kapak Tasarımı: Selma Türhan                                                                                                    | D lade ta<br>31<br>A864<br>T87<br>2013<br>k.1<br>0001281 | ihi geçmiş [129]<br>m Kütüphane-A |
| Yeni Dünya Düzeni & Kürdistan Hayali / M. Kemal Demirören; Editör: İlhan Bahar Kapak: Baki Taşçı                                                                                                    | DR<br>437<br>K87<br>D454 Yorda<br>2008<br>k.1            | Rata<br>m Kütüphane-A             |

Son aramayı temizleyip sistemi yeni bir aramaya hazır hale getirmek için simgesini kullanmak yeterli olacaktır.

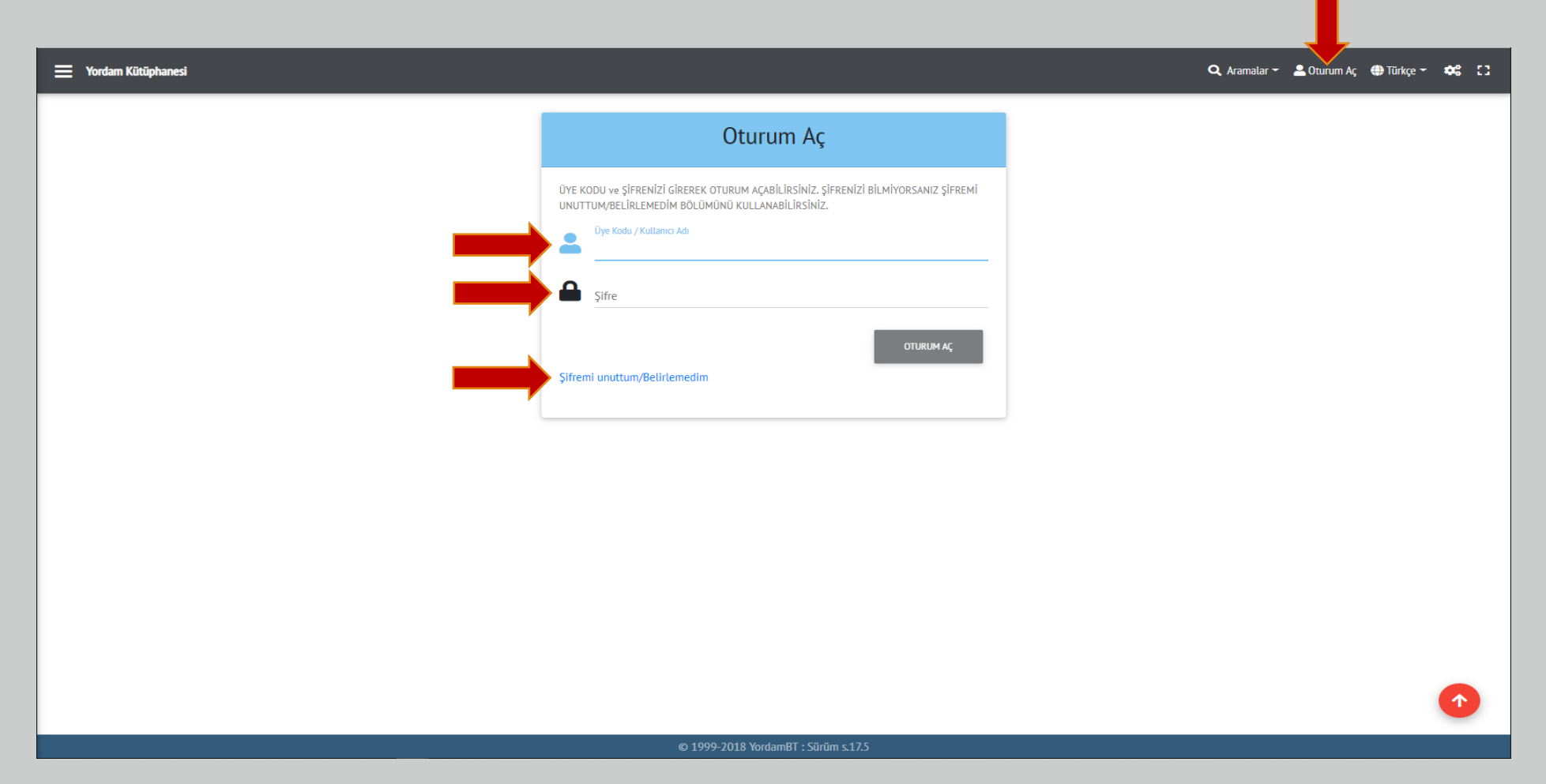

Üyeler, bağlı oldukları kurumun her bir üye için ayrı ayrı belirlemiş olduğu Kullanıcı Adı/Üye Kodu ve Şifre ile oturum açabilirler. Şayet şifre hatırlanmıyorsa ya da henüz oluşturulmadıysa <u>Şifremi</u> <u>unuttum/Belirlemedim</u> seçeneği kullanılarak sisteme kayıtlı e-posta adresine ve/veya telefon numarasına otomatik olarak gönderilecek yeni bir şifre ile oturum açılabilir. Şayet, kurum e-posta ya da sms sistemi kullanmıyorsa bilgi için kurum personeline başvurulmalıdır.

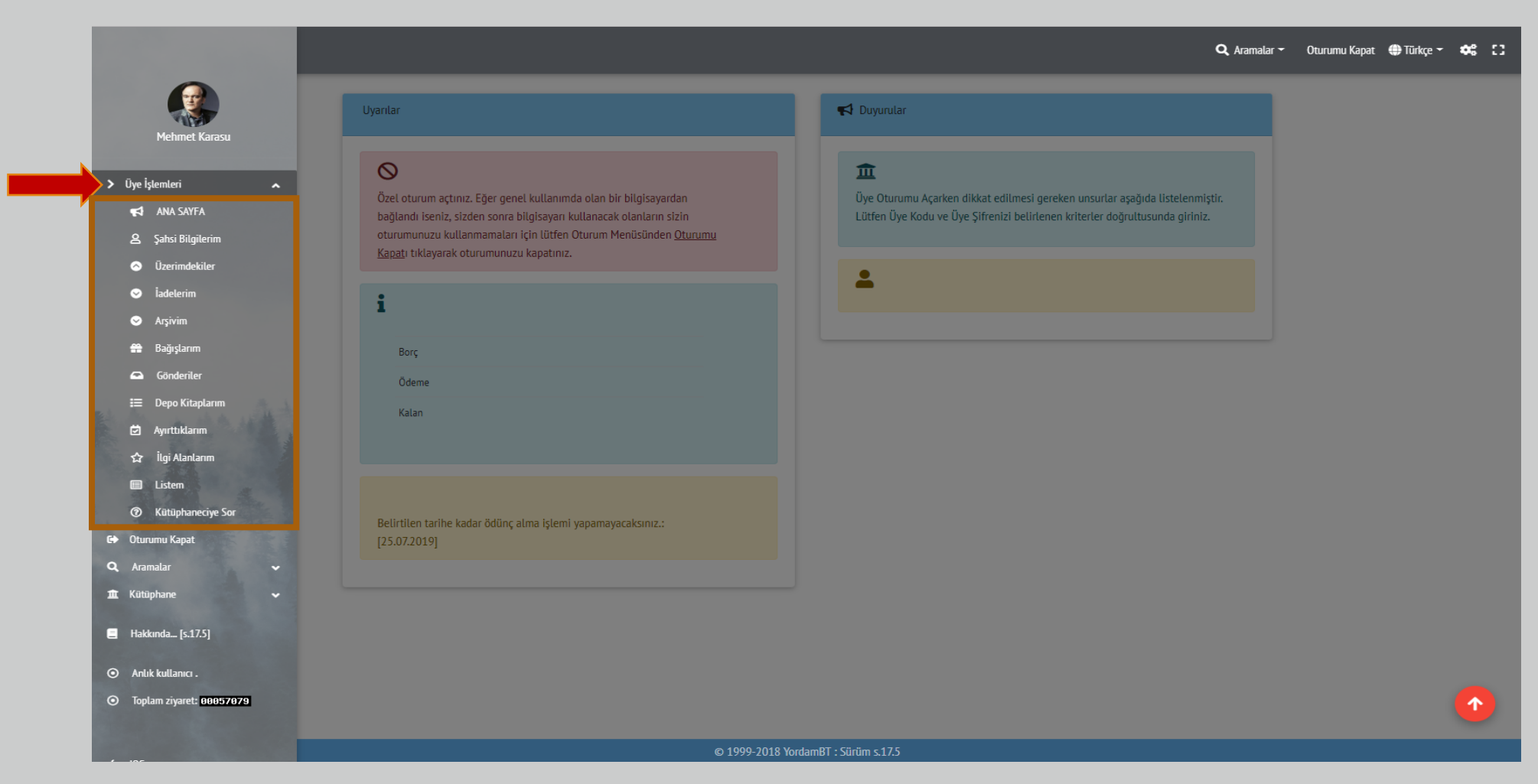

Oturum açıldıktan üye tarafından yapılabilecek işlemler sağ tarafta <u>Üye İşlemleri</u> menüsü altında toplanmıştır. Şahsi bilgilere (e-posta adresi, telefon numarası, doğum tarihi, şifre vb.) erişim ve değişiklik, uzatma, ayırtma gibi pek çok işlem ve güncel ödünç durumu, geçmişte ödünç alınmış olan kayıtlar ve arşiv gibi bilgilendirmeler bu menüden yönlendirilmektedir.

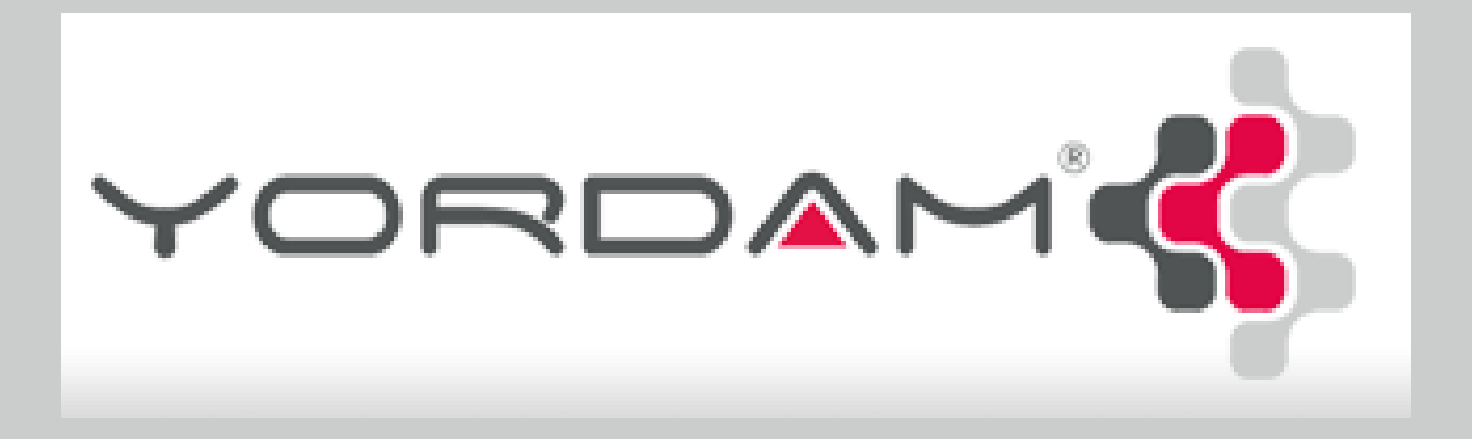

© 1999-2018 YordamBT : Sürüm s.17.5